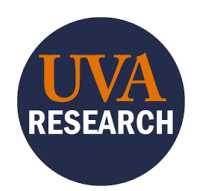

# Submitting an Agreement to OSP

### Overview

This Training Guide is designed to walk users through the process of initiating, creating, and submitting an Agreement to the Office of Sponsored Program (OSP) in the Research UVA (RUVA) System.

# **Table of Contents**

| Overview                                     | 1  |
|----------------------------------------------|----|
| Table of Contents                            | 1  |
| Agreement Submission Overview                | 1  |
| How to Create an Agreement                   | 2  |
| How to Complete the Agreement SmartForm Tabs | 3  |
| Agreement Upload Tab                         | 3  |
| General Information Tab                      | 6  |
| Additional SmartForm Tabs                    | 11 |
| Completion Instructions Tab                  | 11 |
| PI and Unit Approvals                        | 12 |
| Managing Relationships and Access            | 14 |
| How to Submit the Agreement to OSP           | 15 |

# **Agreement Submission Overview**

The RUVA Agreements module is used to create, negotiate, and execute funded and non-funded agreements. A full list of AGREEMENT TYPES and their definitions, documents required for Agreement submission, and additional information can be found <u>here</u>.

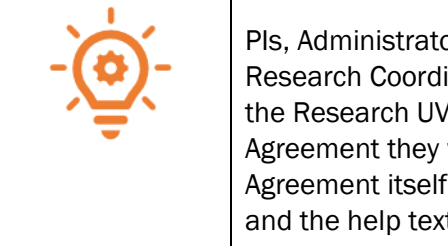

PIs, Administrators, Study Team members, Lab Managers and Lab Staff, Clinical Research Coordinators, and others charged with submitting an Agreement to OSP in the Research UVA (RUVA) System will need to familiarize themselves with the Agreement they wish to submit. If there are still questions after reviewing the Agreement itself, this guide, the <u>Agreement Types section</u> of the Contracts webpage, and the help text in the RUVA System, please contact the <u>OSP Contracts Team</u>.

### How to Create an Agreement

Creating an agreement consists of completing the Agreement SmartForm (a series of tabs - sometimes called pages - designed to collect information and data about the agreement) and uploading documents for review by OSP.

To start, log in to RUVA. RUVA can be launched from the <u>RUVA home page</u>. Users will log on using SSO (single sign on), with their UVA computing ID and password.

#### There are 2 places in RUVA in which a user can initiate the Create Agreement action.

**1.** On the **Dashboard** tab, click the Create dropdown arrow, which will enable the Create Agreement button:

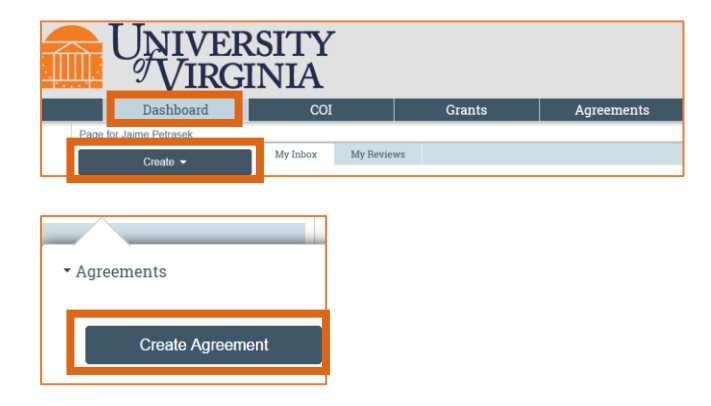

#### OR

2. On the Agreements tab, click the Create Agreement button:

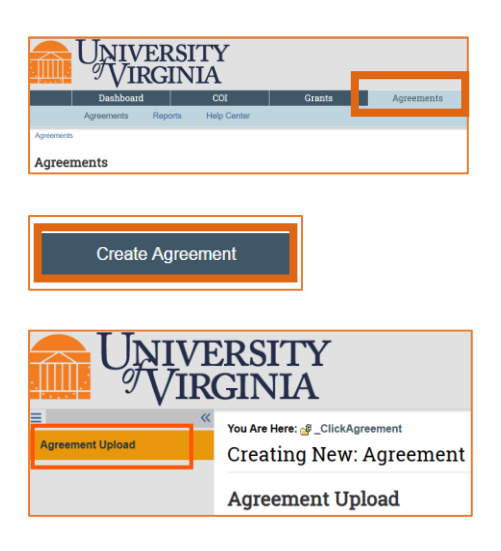

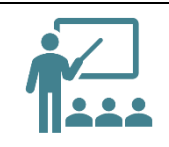

Once the **Create Agreement** step has been initiated, the **Agreement Upload tab** appears. The Agreement Upload tab **must be completed and saved** in order to allow users access to the rest of the RUVA Agreement SmartForm tabs.

### How to Complete the Agreement SmartForm Tabs

Each tab of the Agreement SmartForm must be completed. Mandatory fields are marked with a red asterisk: \*

| -œ | The SmartForm includes help text intended to aid the user answering the questions.<br>Click on the Help icons throughout the SmartForm for additional background<br>information, terms, and detailed instructions.                                                                                                    |
|----|----------------------------------------------------------------------------------------------------|
|    | Help icons 😨                                                                                                    |
|    | When finished with each section of the SmartForm, click CONTINUE to navigate through the rest of the SmartForm tabs. You can also click SAVE and return to the SmartForm later. <b>Clicking EXIT without saving may cause data to be lost.</b>                                                                          |
|    | Once all the required (mandatory) information has been added to each Huron field within the SmartForm, users can switch back and forth between sections of the SmartForm by clicking the separated "tabs".                                                                                                    |
|    | <b>IMPORTANT:</b> Some fields are not marked as mandatory with an asterisk but are required to be filled out to ensure a timely and efficient review by OSP. It is best practice to fill out all fields accurately and completely, and questions about the fields should be directed to the <u>OSP Contracts Team</u> . |

# **Agreement Upload Tab**

The first tab of the Agreement SmartForm collects information that will designate the type of Agreement that is being uploaded for review and negotiation by OSP.

| 1. * | Agreement manager/Principal inve | stigator: |
|------|----------------------------------|-----------|
|      |                                  |           |

Agreement manager/Principal Investigator: Enter or search for the PI's name. People named as PIs
on Agreements should be eligible to serve as PI per UVA policy. UVA defines PI eligibility in <u>RES-011</u>:
<u>Investigator Eligibility Requirements and Responsibilities Related to Sponsored Programs</u>. If the PI is

not found in the system, work with your HR business partner and/or Submitting School admin team to have them added to the PI list.

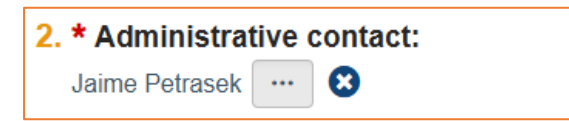

**2.** Administrative contact: This field is automatically populated with the name of the person who created the agreement and can be changed if necessary.

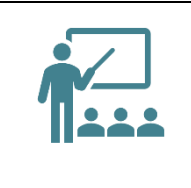

The Administrative contact will be the main point of contact for all questions related to the Agreement. Whenever possible, it's important to list the actual departmental admin, clinical research coordinator, or other administrator who will be able to provide the most details about the agreement and any necessary supporting documents/information.

| 3. * Upload agreement draft: (or check the box below) 😧 |                                   |  |  |
|---------------------------------------------------------|-----------------------------------|--|--|
| [None]                                                  | 1 Upload                          |  |  |
| First                                                   | draft to be generated internally? |  |  |

**3.** Upload agreement draft: If the draft agreement or template document has already been provided to you, please attach it to the Agreements SmartForm by clicking the Upload button. However, if OSP staff are going to create the first draft of the agreement, check the "First draft to be generated internally" box instead.

| 4. Project | Title or identifier: 😮 |  |
|------------|------------------------|--|
|            |                        |  |

- **4. Project Title or Identifier:** Type a short name for the agreement (less than 50 characters). This text will appear throughout the system as the agreement name (for example, in My Inbox). An example of a Project Title or Identifier naming convention template is below:
  - PI Last Name\_Department\_Agreement Type Acronym\_Project Start Year\_Short Project Name:
     Smith\_AS-CHEM\_DUA\_2024\_NSF Lasers
    - Harris\_PV-BII\_MTA\_2025\_Rochester Data Codes

| 5. * Agreement type: |   |
|----------------------|---|
|                      | • |

**5. Agreement type:** Select the agreement type from the dropdown menu. For convenience, Agreement type definitions are available within RUVA when a user hovers over the name from the list in the dropdown menu. The definitions and other important information can also be found on the UVA OSP <u>Agreement Types section</u> of the Contracts webpage.

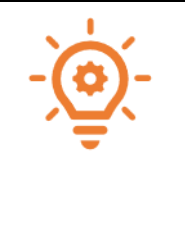

Choosing the correct Agreement type is a vital part of the Agreement Upload process. The next set of tabs in the SmartForm will load depending on the type of agreement chosen in this step. Choosing the incorrect Agreement type will likely require multiple corrections to be made by the submitting department, which can greatly delay the Contract Team's review and negotiation process. If there are still questions regarding which Agreement type to choose after reviewing the Agreement document itself, the Agreement Types section of the Contracts webpage, and the help text in the RUVA System, please contact the <u>OSP Contracts Team</u>.

| Descrip | otion: |  |  |  |
|---------|--------|--|--|--|
|         |        |  |  |  |
|         |        |  |  |  |
|         |        |  |  |  |
|         |        |  |  |  |
|         |        |  |  |  |

6. Description: While this field is not marked mandatory in Huron, a description is required. Please provide a detailed description of the project and the purpose of the agreement. If there is another PI involved in the project, including PIs outside of UVA, please provide their name and email address within the description.

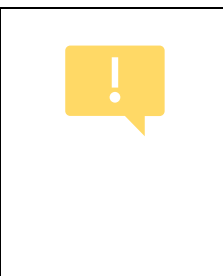

Providing sufficient information about the project and the purpose of the Agreement will help the Contracts Team provide a timely review. Lack of sufficient details/information will result in a request for clarifications, which will require a revised record to be submitted back to the Contracts team; this can greatly delay the review and negotiation process. If there are questions regarding how to document a detailed description, please contact the <u>OSP Contracts Team</u>.

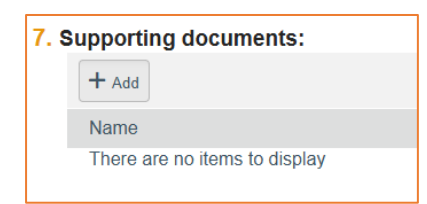

7. Supporting documents: Attach any supporting documents that may be required to review or issue the agreement. Documents uploaded here will also appear in the Documents tab of the workspace.

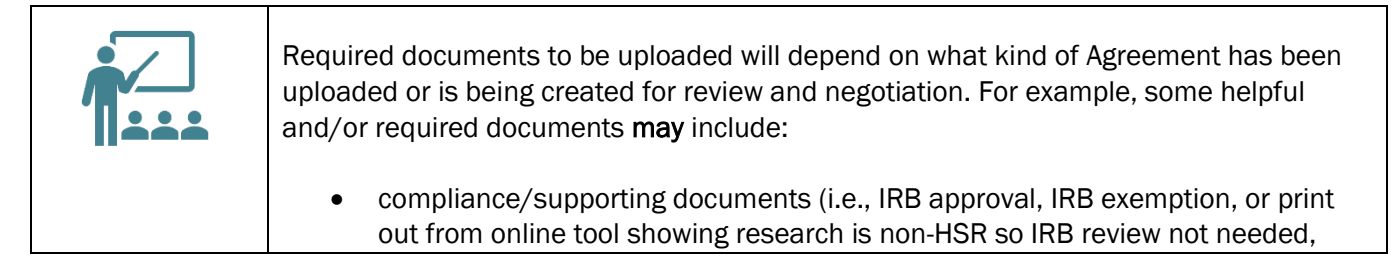

etc.), any helpful email chains with background info or context, and any other helpful compliance/supporting docs you may have
prior Agreements in place that may inform the Contracts Team review
Data types, if applicable
Scope of Research
Materials being sent/received, if applicable

Examples of helpful and required documents to upload for each Agreement have been listed on the <u>Agreement Types section</u> of the Contracts webpage, and within the help text in the RUVA System. If there are questions regarding what you should upload to this section, please contact the <u>OSP Contracts Team</u>.

**8.** Answer Yes or No: As described in the help text, this question is aimed at ensuring that the agreement should not be routed through the appropriate procurement office to secure goods and/or services, as opposed to the Office of Sponsored Programs.

# **General Information Tab**

The General Information Tab collects both general information about the Agreement and contact information the Contracts Team will use during Agreement review and negotiation.

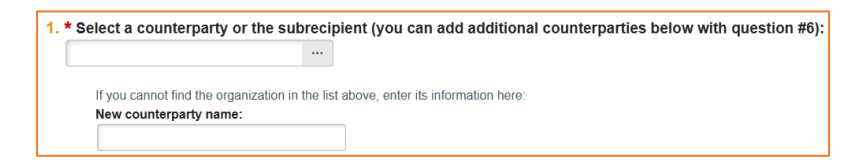

**1.** Select a counterparty or the subrecipient: Select the name of the counterparty or subrecipient associated with this agreement. Search thoroughly by using the wild card ("%") before part of the counterparty/subrecipient's name in the search box.

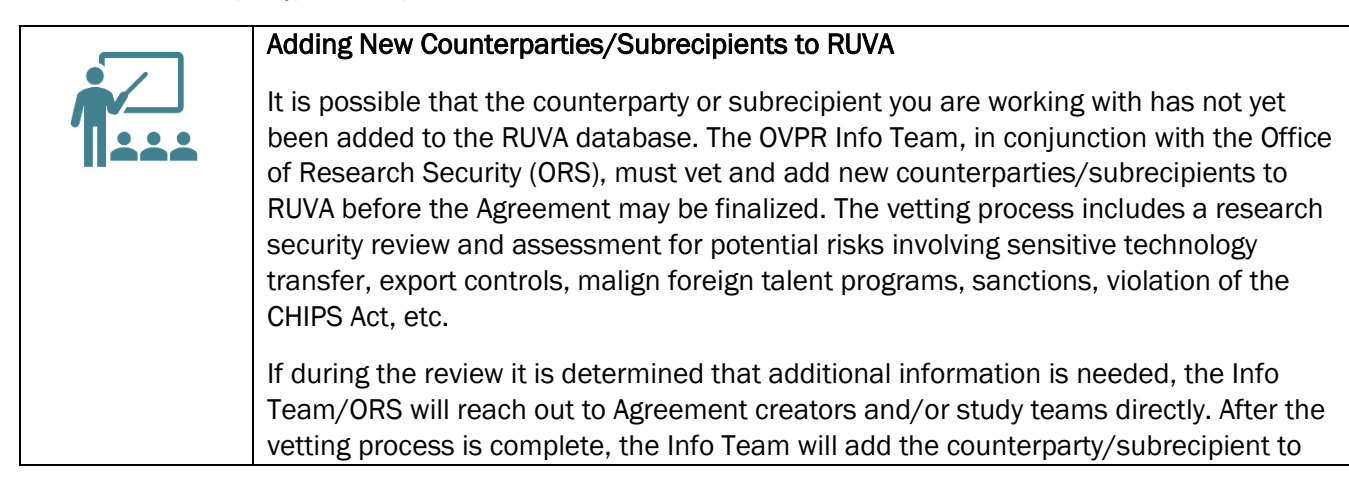

RUVA and inform Agreement creators via the ticket that the counterparty/subrecipient has been created and is available for selection in RUVA. Note: After adding the new entity to RUVA, you may see the Research Security warning on the Workspace. Since the new counterparty/subrecipient was vetted just prior to being created in RUVA, no further action is needed; the warning can be disregarded.

#### If counterparty/subrecipient name is missing from the RUVA database, follow the additional steps below:

- 1. Email the Info Team at <u>osp-infoteam@virginia.edu</u> to set up a new counterparty/subrecipient in RUVA, including all pertinent contact information, names, and links as applicable.
- 2. Be sure to type the "New counterparty name" in the field provided:

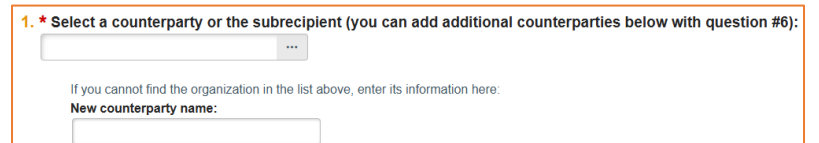

3. After the Info Team informs you that the new counterparty/subrecipient has been vetted and added to RUVA, return to this page, add the counterparty/subrecipient to Question 1, and remove the name from "New counterparty name" field. This should be completed prior to submitting the Agreement for review.

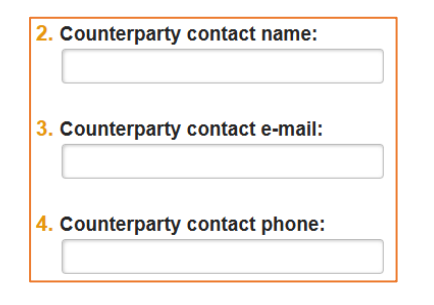

**2**, **3**, and **4**: For Questions 2, 3, and 4, enter the contact information for the counterparty. **Though not** marked with an asterisk, the counterparty contact name and e-mail address are required.

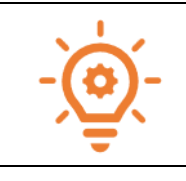

The Counterparty contact name should be an official authorized to review and negotiate with UVA, and not the counterparty's PI. The counterparty contact name and e-mail address for this person are required.

| 5. * | Responsible department/divisio | n/ins | stitute: | 0 |
|------|--------------------------------|-------|----------|---|
|      |                                |       |          |   |

5. Responsible department/division/institute: This field will default to the department/division/institute of the Agreement Manager/PI entered on the Agreement Upload page. If the default field is not correct, select the UVA organizational unit responsible for this agreement.

| <ol> <li>Agreement collaborators: (in</li> </ol> | stitutional staff given read/edit perm | issions for this agreement) |
|--------------------------------------------------|----------------------------------------|-----------------------------|
|                                                  | •••                                    |                             |
| Name                                             | E-mail                                 | Phone                       |
| There are no items to display                    |                                        |                             |

6. Agreement collaborators: Add any UVA team members or leadership that may need view/read/edit access for the Agreement (e.g., Department Administrators, Lab Managers, Clinical Research Coordinators, Lab Technicians, etc.). If you are re-assigning the Administrative Contact/Primary Contact for any reason, add yourself to the collaborator list as well to maintain view/read/edit access to the agreement.

| <ol> <li>Additional counterpar</li> </ol> | ties:                                     |                |                            |                      |
|-------------------------------------------|-------------------------------------------|----------------|----------------------------|----------------------|
| + Add                                     |                                           |                |                            |                      |
|                                           |                                           |                |                            |                      |
| Counterparty                              | Contact Name                              | Contact email  | Counterparty contact phone | Counterparty address |
| There are no items to                     | display                                   |                |                            |                      |
|                                           |                                           |                |                            |                      |
|                                           |                                           |                |                            |                      |
| Add Counterportu                          |                                           |                |                            |                      |
| Add Counterparty                          |                                           |                |                            |                      |
| 1. Select a counterparty                  |                                           |                |                            |                      |
|                                           | -                                         |                |                            |                      |
|                                           |                                           |                |                            |                      |
|                                           |                                           |                |                            |                      |
| If you cannot find the organ              | ization in the list above, enter its info | ormation here: |                            |                      |
| Counterparty name:                        |                                           |                |                            |                      |
|                                           |                                           |                |                            |                      |
|                                           |                                           |                |                            |                      |
|                                           |                                           |                |                            |                      |
| 2. Counterparty contact                   | name:                                     |                |                            |                      |
|                                           |                                           |                |                            |                      |
|                                           |                                           |                |                            |                      |
| 3. Counterparty contact                   | e-mail:                                   |                |                            |                      |
|                                           |                                           |                |                            |                      |
|                                           |                                           |                |                            |                      |
|                                           |                                           |                |                            |                      |
| 4. Counterparty contact                   | phone:                                    |                |                            |                      |
|                                           |                                           |                |                            |                      |
|                                           |                                           |                |                            |                      |
| 5. Counterparty address                   | :                                         |                |                            |                      |
|                                           |                                           |                |                            |                      |
|                                           |                                           |                |                            |                      |
|                                           |                                           |                |                            |                      |

- 7. Select additional counterparties: Add any additional counterparties associated with this agreement by clicking "+ Add" in Question 7 (this step can be repeated multiple times to add several counterparties). Clicking "+ Add" will open a new box. In field #1 of the new box, search thoroughly by using the wild card ("%") before part of the counterparty's name in the search box. If the name is missing from the RUVA database, free type the name into the "New counterparty name" field, and follow the additional steps below:
  - 1. Email the Info Team at <u>osp-infoteam@virginia.edu</u> to set up a new counterparty in RUVA, including all pertinent contact information, names, and links as applicable.
  - 2. Be sure to type the "Counterparty name" in the field provided.
  - 3. Add the Counterparty contact information in the fields for Questions 2, 3, 4, and 5, keeping in mind that the Counterparty contact name should be an official authorized to review and negotiate with UVA, and not the counterparty's PI. The counterparty contact name and e-mail address for this person are required.
  - 4. Click "OK" or "OK and Add Another", depending on how many additional counterparties you wish to add.
  - 5. After the Info Team informs you that the new additional counterparty has been vetted and added to RUVA, return to this page, add the counterparty to Question 7. This should be completed prior to submitting the Agreement for review.

| . Count | erparty a | ddress: |  |  |
|---------|-----------|---------|--|--|
|         |           |         |  |  |
|         |           |         |  |  |
|         |           |         |  |  |
|         |           |         |  |  |
|         |           |         |  |  |

8. Counterparty address: If you manually added the Counterparty contact information in Step 1, add the counterparty address.

|                       | Research Security Warning Message:                                                                                                    |
|-----------------------|----------------------------------------------------------------------------------------------------|
|                       | After adding an <i>existing</i> entity into the counterparty, direct, or prime sponsor fields in RUVA, a Research Security warning may appear on the record's Workspace.                                                                                                    |
| Huron Patch<br>Update | Agreements > MT 9-26-2024       Image: Constant System System Syst |
|                       | Contracting party ID:SPN-00274One or more of the sponsors/counterparties require further review.<br>Check with Office of Research Security before proceeding.The warning will appear when the entity has been flagged during the research security<br>review process. This warning will show on all RUVA records (agreement, agreement)                                                                                                    |
|                       | amendment, proposal, award, award modification, etc.).<br>In cases where the warning appears, additional review and guidance needs to be<br>provided by the Office of Research Security <b>PRIOR to agreement finalization</b> . The<br>additional review process must be initiated by <b>creating an Ancillary Review that will</b><br><b>notify ORS</b> .                                                                                                    |
|                       | <ul> <li>The ancillary review must include the following details:</li> <li>1. Select Foreign Influence (Research Security) as the organization</li> <li>2. Choose "Other" as the Review Type</li> <li>3. Mark "Yes" for Response Required</li> <li>4. Include a comment about the warning message</li> </ul>                                                                                                    |

### Submitting an Agreement to OSP

|                               | rso                                                                                                    |
|-------------------------------|----------------------------------------------------------------------------------------------------|
| + Add                         | 1. * Select either an organization or a person as reviewer:                                                                                                    |
| Review Type Org Person        | Organization: Foreign Influence (Research Security) 😵                                                                                                    |
| There are no items to display | Person: ···                                                                                                    |
|                               | 2. * Review type:                                                                                                    |
|                               | Other 🔻                                                                                                    |
|                               | 3. * Response required?                                                                                                    |
|                               | • Yes () No <u>Clear</u>                                                                                                    |
|                               | 4. Comments:                                                                                                    |
|                               | Received a warning on the workspace: "One or more of the sponsors/counterparties require further review. Check with Office of Research Security before proceeding." |
|                               | Please review and let me know what else is needed from the field in order to finalize this proposal for submission. Thanks.                                         |
|                               | 5. Supporting documents:                                                                                                    |
|                               | + Add                                                                                                    |
|                               | Name                                                                                                    |
|                               | There are no items to display                                                                                                    |
|                               | * Required OK OK and Add Another Cancel                                                                                                    |
|                               |                                                                                                    |
|                               |                                                                                                    |

Questions about adding a new counterparty/subrecipient or the Research Security Warning shuld be directed to the OVPR Info Team at osp-infoteam@virginia.edu.

# **Additional SmartForm Tabs**

Additional SmartForm tabs, with corresponding Help text, will display based on the Agreement type selected on the Agreement Upload tab. Complete the questions on the additional tabs as necessary and click Continue to navigate all the way to the Completion Instructions tab. Helpful information regarding each specific Agreement type can be found on the <u>Agreement Types section</u> of the Contracts webpage, within the Additional SmartForm tabs help text, and by contacting the <u>OSP Contracts Team</u>.

# **Completion Instructions Tab**

| Completion Instruc                     | tions o                        |                                   |
|----------------------------------------|--------------------------------|-----------------------------------|
| You have reached the end of the A      | greement form. Rea             | d the next steps carefully:       |
| 1. Click Validate to verify that all r | equired questions in           | this Agreement form are answered. |
| 2. Correct any errors or omissions     | and refresh the erro           | r report.                         |
| 3. When no errors are reported, cl     | lick <b>Finish</b> to exit the | form.                             |
| 4. From the workspace, click Sub       | mit to send the Agree          | ement for review.                 |
|                                        |                                |                                   |
|                                        |                                |                                   |
| B Exit B Save                          | Finish                         |                                   |

This tab is informational only and requires no data entry. When ready, click Finish to complete the SmartForm.

The Agreements Workspace now displays in the PRE-SUBMISSION state:

| DUA00000710                            |                                                                                                    |                                                                                                    |                                                                                                    |                                                                                                    |                                                                                                    |                                                                                                    |
|----------------------------------------|----------------------------------------------------------------------------------------------------|----------------------------------------------------------------------------------------------------|----------------------------------------------------------------------------------------------------|----------------------------------------------------------------------------------------------------|----------------------------------------------------------------------------------------------------|----------------------------------------------------------------------------------------------------|
| test attach                            | iment.pdf                                                                                                    |                                                                                                    |                                                                                                    |                                                                                                    |                                                                                                    |                                                                                                    |
| Agreement:                             | test attachment.p                                                                                                    | df(0.01)                                                                                                    |                                                                                                    | Agreement<br>Office:                                                                                                    | type: Data Use Agreement<br>Office of Sponsored Prov                                                                                                    | rams                                                                                                    |
| Final agreement:<br>Contracting party: | 23andme, inc.                                                                                                    |                                                                                                    |                                                                                                    | Responsibl<br>Department                                                                                                    | DivisionInstitute: CC0945 RS-OSP-Gener                                                                                                    | al Administration                                                                                                    |
| Contracting party ID:                  | SPN-01655                                                                                                    |                                                                                                    |                                                                                                    | Discipiton                                                                                                    |                                                                                                    |                                                                                                    |
| Pre-Submission                         | Unassigned     Clarification     Requested                                                                                                    | In Review<br>Clarification<br>Requested                                                                                                    | Signing                                                                                                    | Active                                                                                                    |                                                                                                    |                                                                                                    |
| Correspondence H                       | istory Contacts Snap                                                                                                    | shots Related Pro                                                                                                    | jects Documents                                                                                                    |                                                                                                    |                                                                                                    |                                                                                                    |
| Correspondence To                      | Do                                                                                                    |                                                                                                    |                                                                                                    |                                                                                                    |                                                                                                    |                                                                                                    |
| Filter by 🛛 Duo Date                   | Enter text to search                                                                                                    | h                                                                                                    | Q +Add Filter X                                                                                                    | Clear All                                                                                                    |                                                                                                    |                                                                                                    |
| Due Date                               | Owner                                                                                                    | Туре                                                                                                    | Status                                                                                                    | For Person                                                                                                    | Summary                                                                                                    | Date Modified                                                                                                    |
|                                        |                                                                                                    |                                                                                                    |                                                                                                    |                                                                                                    |                                                                                                    |                                                                                                    |
|                                        |                                                                                                    |                                                                                                    |                                                                                                    | No data ta disalau                                                                                                    |                                                                                                    |                                                                                                    |
|                                        |                                                                                                    |                                                                                                    |                                                                                                    | NO GALA ID GISplay.                                                                                                    |                                                                                                    |                                                                                                    |
|                                        |                                                                                                    |                                                                                                    |                                                                                                    |                                                                                                    |                                                                                                    |                                                                                                    |
| Correspondence Cor                     | mpleted                                                                                                    |                                                                                                    |                                                                                                    |                                                                                                    |                                                                                                    |                                                                                                    |
| Filter by 😨 Due Date                   | Enter text to search                                                                                                    | h                                                                                                    | A + Add Filter X                                                                                                    | Clear All                                                                                                    |                                                                                                    |                                                                                                    |
| Due Date                               | Owner                                                                                                    | Туре                                                                                                    | Status                                                                                                    | For Person                                                                                                    | Summary                                                                                                    | Date Modified                                                                                                    |
|                                        |                                                                                                    |                                                                                                    |                                                                                                    |                                                                                                    |                                                                                                    |                                                                                                    |
|                                        |                                                                                                    |                                                                                                    |                                                                                                    |                                                                                                    |                                                                                                    |                                                                                                    |
|                                        | DULADOROTIO<br>Less attack<br>Ageneric<br>Connecting party<br>Connecting party<br>Correspondence<br>Dire Loss<br>Correspondence Cor<br>Filter by © Los Con<br>Correspondence Cor<br>Filter by © Los Con<br>Correspondence Cor<br>Filter by © Los Con | DUMMONTO<br>Lest attachment padd<br>Ageneric<br>Consenting aren's<br>Consenting aren's<br>Consentin | DURNOUTDE<br>Test and Example of the discussion of the discussion of | Conservation<br>Conservation<br>Co | Under Stand Bauer (Stand Bauer)<br>Service (Stand Bauer)<br>Service (St | Understand beginner in der Bergener in der Bergener in der Be |

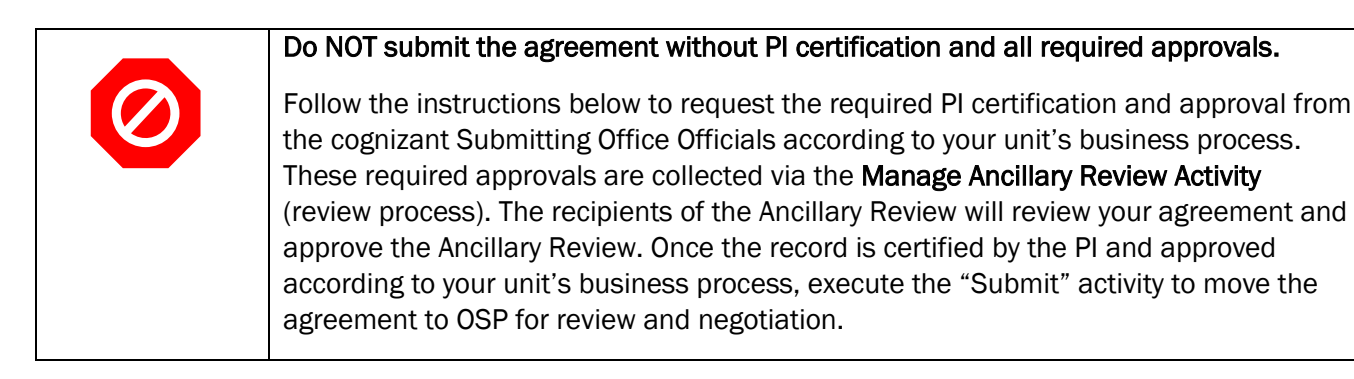

# **PI and Unit Approvals**

When the agreement is ready for Submitting Office (unit-level) review, click Manage Ancillary Reviews:

| Dro Cubmission                                                                                  | DUA00000710                                                                  |  |  |  |
|-------------------------------------------------------------------------------------------------|------------------------------------------------------------------------------|--|--|--|
| Pie-Subillission                                                                                | test attachmei                                                               |  |  |  |
| Primary contact: Jaime Petrasek<br>Manager/PI: Jaime Petrasek                                   | Agreement:                                                                   |  |  |  |
| Owner:<br>Created: 9/20/2024 1:29 PM<br>Received:<br>Modified: 12/2/2024 11:37 AM<br>Effective: | Final agreement:<br>Contracting party: 23andm<br>Contracting party ID: SPN-0 |  |  |  |
| Expires:                                                                                        |                                                                              |  |  |  |
| Next Steps                                                                                      | Pre-Submission Unas:                                                         |  |  |  |
| Edit Agreement                                                                                  |                                                                              |  |  |  |
| Printer Version                                                                                 | Clarifi<br>Requ                                                              |  |  |  |
| View All Correspondence                                                                         | Correspondence History                                                       |  |  |  |
| A Submit                                                                                        | Correspondence To Do                                                         |  |  |  |
| Manage Ancillary Reviews                                                                        | Filter by 🕄 Due Date                                                         |  |  |  |
| Manage Access                                                                                   | Due Date Owner                                                               |  |  |  |
| Submit Ancillary Review                                                                         |                                                                              |  |  |  |
| Assign PI Proxies                                                                               |                                                                              |  |  |  |
| O Discard                                                                                       |                                                                              |  |  |  |
| Copy Agreement                                                                                  |                                                                              |  |  |  |
| Se Manage Relationships                                                                         | Correspondence Completed                                                     |  |  |  |

#### Then click + Add:

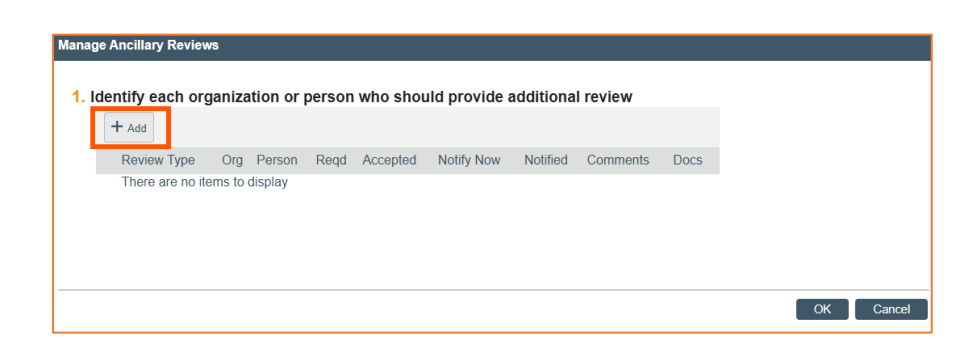

| Add Ancillary Re  | view                 |                  |                 | A      |
|-------------------|----------------------|------------------|-----------------|--------|
| 1 * Select either | an organization o    | r a nerson as re | viewer:         |        |
| Organization:     |                      |                  |                 |        |
| Person:           |                      |                  |                 |        |
| 2. Review type:   |                      | •                |                 |        |
| 3. * Is a respons | e required?<br>Clear |                  |                 |        |
| 4. Send notifica  | tion now?<br>Clear   |                  |                 |        |
| 5. Comments:      |                      |                  |                 |        |
|                   |                      |                  |                 |        |
|                   |                      |                  |                 |        |
|                   |                      |                  |                 |        |
|                   |                      |                  |                 | _//    |
| 6. Supporting do  | cuments:             |                  |                 |        |
| * Required        |                      | ОК ОКа           | and Add Another | Cancel |

- **1.** Select either an organization or a person as reviewer: Select the appropriate approver such as the cognizant Submitting Office Official as the Person field.
- 2. Review type: Select the review type of either PI Certification or Dean's Office. Note that department chair approvals may be categorized as Dean's Office.
- 3. Is a response required? Select YES a response is required.
- 4. Send notification now? Selecting YES to this question will send an automated email from Huron to the person chosen in Question 1. The email will include a direct link to review and approve/submit the required ancillary review.
- 5. Comments: Add any relevant supporting comments.
- 6. Supporting documents: Add any relevant supporting documents

If you are only adding ONE Ancillary Review, click OK.

However, should you need to add more, the steps described in this section may be repeated for additional Ancillary Reviews by clicking "OK and Add Another":

| OK OK and Add Another | Cancel                |
|-----------------------|-----------------------|
|                       |                       |
|                       | OK OK and Add Another |

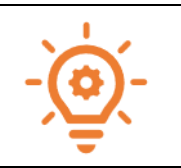

Unit-level approval and business processes are defined by Submitting Office Officials. Should you have questions about who to assign via the Ancillary Review process, please reach out to your unit's Submitting Office Officials.

# **Managing Relationships and Access**

There are additional actions that may be appropriate for your Agreement submission. **Managing Access** and **Managing Relationships** may be necessary and useful for your own business processes and for the eventual Agreement review and negotiation.

Managing Access allows you to add additional UVA personnel to the record as Agreement collaborators.

**Managing Relationships** allows you to tie RUVA records together as necessary. For example, you may wish to add a Funding Proposal (FP) record to an agreement you are creating to submit for review. You may also wish to add an Award/Grant record to an agreement you are creating to submit for review. The **Manage Relationships** activity allows users to seamlessly add records to one another to create a record relationship.

| Pre-Submission                                                                                                    | 25 ruvapbh.virginia.edu/Agreements/sd/ResourceAdmir                                    |
|----------------------------------------------------------------------------------------------------|----------------------------------------------------------------------------------------|
| Primary contact: Jaime Petrasek<br>Manager/PI: Jaime Petrasek<br>Owner:<br>Created: 9/20/2024 1:29 PM<br>Received:<br>Modified: 12/2/2024 11:37 AM<br>Effective:<br>Expires: | Manage Access 1. * Primary contact: Jaime Petrasek ···· ③ 2. Agreements collaborators: |
| Next Steps<br>Edit Agreement                                                                                                    | Name<br>There are no items to display                                                  |
| Printer Version                                                                                                    |                                                                                        |
| ✓ Submit                                                                                                    |                                                                                        |
| <ul> <li>Manage Ancillary Reviews</li> <li>Manage Access</li> </ul>                                                                                                    |                                                                                        |
| <ul> <li>Submit Ancillary Review</li> <li>Assign PI Proxies</li> </ul>                                                                                                    |                                                                                        |
| Discard     Discard     Copy Agreement                                                                                                    |                                                                                        |
| Manage Relationships                                                                                                    |                                                                                        |

**Manage Access:** If there are additional UVA personnel you wish to add as Agreement collaborators, search for their names with the ellipses (3 dots) and add them to the record.

| Pre-Submission                                                | 25 ruvapbh.virginia.edu/Agreements/sd/ResourceAdministration/Activity/form?ActivityType=co |  |  |  |
|---------------------------------------------------------------|--------------------------------------------------------------------------------------------|--|--|--|
|                                                               | Manage Relationships                                                                       |  |  |  |
| Primary contact: Jaime Petrasek<br>Manager/PI: Jaime Petrasek |                                                                                            |  |  |  |
| Created: 9/20/2024 1:29 PM<br>Received:                       | 1. Related submissions:                                                                    |  |  |  |
| Modified: 12/2/2024 11:37 AN                                  | 1 ··· ·                                                                                    |  |  |  |
| Effective:<br>Expires:                                        | ID Name Owner Organization Project Type                                                    |  |  |  |
| Next Steps                                                    | There are no items to display                                                              |  |  |  |
| Edit Agreement                                                | 2. Comments:                                                                               |  |  |  |
| Printer Version                                               |                                                                                            |  |  |  |
| View All Correspondence                                       |                                                                                            |  |  |  |
| A Submit                                                      |                                                                                            |  |  |  |
| Manage Ancillary Reviews                                      |                                                                                            |  |  |  |
| 🎎 Manage Access                                               | 3. Supporting documents:                                                                   |  |  |  |
| Submit Ancillary Review                                       | + Add                                                                                      |  |  |  |
| Assign PI Proxies                                             | Description                                                                                |  |  |  |
| O Discard                                                     | There are no items to display                                                              |  |  |  |
| Copy Agreement                                                |                                                                                            |  |  |  |
| ✤ Manage Relationships                                        |                                                                                            |  |  |  |

**Manage Relationships:** If there is an existing Proposal/Award record also in the RUVA Grants module, use the "Manage Relationships" activity on the Agreements Workspace to link the records. Supporting comments and documents may also be added.

# How to Submit the Agreement to OSP

When the agreement is ready for review and negotiation by a member of the OSP team, it is time to submit the Agreement.

| IMPORTANT PROCESS NOTE FOR UVA SCHOOL OF MEDICINE PIS                                                                                                    |
|----------------------------------------------------------------------------------------------------|
| If the Principal Investigator is housed within the SOM, <b>the SOMOGC team will submit the agreement record to OSP for review and negotiation.</b> Please follow the applicable process and procedure instructions for submitting the agreement record link to <u>SOMOGC@uvahealth.org</u> . Instructions and guidance documents for routing agreements can be found on the SOMOGC website under the "Routing and Approvals" section of this page: <u>https://med.virginia.edu/grants-and-contracts/site-menu/forms/</u> . |

For all other schools (non-SOM) across UVA grounds, follow the steps below:

| Pre-Submission : ruvapbh.virginia.edu/Agreements/sd/ResourceAdministration/Activity/form?ActivityType=com.webridge.entity.Entity[OID[56D8BA8A86DDC844AE8442100651J                                                                                                    |         |
|----------------------------------------------------------------------------------------------------|---------|
| Primary contact: Jaime Petrasek Submit                                                                                                    | 4000] 🔍 |
| Windington L.       Owner         Created:       9/20/2024 1:29 PM         Modified:       12/2/2024 11:37 AM         Expres:       All information provided is accurate and filled out to the best of your ability.         Expres:       Everything related to this agreement has been included.         Printer Version       Verything related to this agreement has been included.         View All Correspondence       Submit         Manage Ancillary Reviews       Manage Access         Manage Access       Submit Andillary Review         Assign PI Provies       Discard         O Discard       Cito py Agreement | Cancel  |

- 1. Click SUBMIT on the left-hand side of the screen.
- 2. Review the language that appears and if you agree, click OK. Click CANCEL to edit the agreement prior to submission.

You are now finished with the agreement creation process. After submitting your agreement to OSP, the state will update to the **Unassigned** state.

| Managet/PI:       Rebecca Simms (p)       Agreement:       Agreement type:         Owner:       2/9/2022 9:23 AM       Final agreement:       Office:         Received:       2/9/2022 9:37 AM       Final agreement:       Responsible         Modified:       2/9/2022 9:37 AM       Department/Division/Institute         Expires:       Pre-Submission       Department/Division/Institute         Expires:       Pre-Submission       Clarification         Edit Agreement       Clarification       Requested | Una<br>Primary contact               | ssigned                                                  | мтоооооов<br><b>MTA for</b> 1          | mice                                     |                                                               |
|----------------------------------------------------------------------------------------------------|--------------------------------------|----------------------------------------------------------|----------------------------------------|------------------------------------------|---------------------------------------------------------------|
| Created:     2/9/2022 9:23 AM<br>Received:     Final agreement:<br>2/9/2022 9:37 AM<br>Modified:     Responsible<br>Department/Division/Institute<br>Description:       Modified:     2/9/2022 9:37 AM<br>Effective:<br>Expires:     Final agreement:<br>Contracting party:     University Of Miami       Next Steps     Pre-Submission     University of Miami       Edit Agreement     Clarification<br>Requested                                                                                                 | Manager/PI:<br>Owner:                | Rebecca Simms (pi)                                       | Agreement:                             | Test attachment.docx(0.01) ····          | Agreement type:<br>Office:                                    |
| Effective:<br>Expires:<br>Next Steps<br>Edit Agreement<br>Clarification<br>Requested<br>Clarification<br>Requested                                                                                                    | Created:<br>Received:<br>Modified:   | 2/9/2022 9:23 AM<br>2/9/2022 9:37 AM<br>2/9/2022 9:37 AM | Final agreement:<br>Contracting party: | University Of Miami                      | Responsible<br>Department/Division/Institute:<br>Description: |
| Edit Agreement Clarification Requested                                                                                                    | Effective:<br>Expires:<br>Next Steps |                                                          | Pre-Submission                         | Unassigned In Review Signing             | Active                                                        |
|                                                                                                    | Edit A                               | greement                                                 |                                        | Clarification<br>Requested Clarification |                                                               |

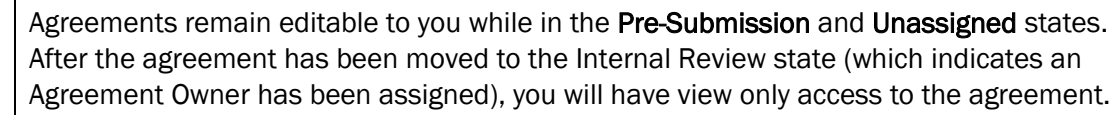

Once the Agreement Owner has been assigned to a member of the OSP team, you will be able to see who your direct contact is (Agreement Owner). Further questions regarding the Agreement may be addressed to the Owner via email.

# Submitting an Agreement to OSP

| Agreements > Agreement for: EN-CS-Kuo-I                                                                                                    | Delta                                                                   |                                                                  |                                                            |                                                                                 |                                                                                                    |
|----------------------------------------------------------------------------------------------------|-------------------------------------------------------------------------|------------------------------------------------------------------|------------------------------------------------------------|---------------------------------------------------------------------------------|----------------------------------------------------------------------------------------------------|
| Internal Review Primary contact: Neda Burtman-Wetmore Manager/PI: Yen-Ling Kuo Owner: Mia Abernathy Created: 11/22/2024 9:30 AM Received: 11/22/2024 9:30 AM Modified: 12/4/2024 4:32 PM Effective: | SRA00002433<br>Agreement f<br>Final agreement:<br>Contracting party: Do | for: EN-CS-Kuo-                                                  | Delta<br>V1121.docx(0.01) ···· Ag<br>Off<br>Re<br>De<br>De | reement type:<br>ice:<br>sponsible<br>partment/Division/Institute<br>scription: | Sponsored Research Agreement<br>Office of Sponsored Programs<br>CC0448 EN-Comp Science Dept<br>PoP: 12/01/2024-11/30/2025<br>Amount: \$114,000 |
| Expires:                                                                                                    | Contracting party ID: S                                                 | PN-04483                                                         |                                                            |                                                                                 |                                                                                                    |
| Next Steps<br>View Agreement<br>Printer Version                                                                                                    | Pre-Submission                                                          | Unassigned In Review<br>Clarification<br>Requested Clarification | Signing                                                    | Active                                                                          | )                                                                                                    |
| View All Correspondence                                                                                                    | There are no Ancillary Reviews                                          | to show at this time.                                            |                                                            |                                                                                 |                                                                                                    |
| view Air Conespondence                                                                                                    | Correspondence Histor                                                   | y Contacts Snapshots                                             | Related Projects Documen                                   | ts                                                                              |                                                                                                    |
| Copy Agreement                                                                                                    | Filter by   Activity                                                    | Enter text to search                                             | Add Filt                                                   | er 🗙 Clear All                                                                  |                                                                                                    |
| ✤ Manage Relationships                                                                                                    | Activity                                                                |                                                                  | Author                                                     |                                                                                 | - Activity Date                                                                                                    |